#### \*\*\* 授業料の口座振替について \*\*\*

◇授業料の口座振替

本学では、授業料の納入について、学部生・大学院生を対象に授業料の口座振替を行っ ております。(手数料は大学負担です)盗難等事故防止及び学生・保護者の方の利便性を 確保する観点から原則口座振替としておりますので、以下手続き期間内に必ず授業料振替 口座の登録手続きを行っていただくようお願いいたします。

尚、口座振替は、ゆうちょ銀行及び三井住友カード株式会社提携金融機関の口座にて利 用いただけます。利用される金融機関により手続き期間・手続き方法が異なりますので、 この案内をよくお読みいただき間違いのないように手続きください。

#### ※大学院入学者で、学部及び博士前期課程在学中に口座振替をしていた方も改めて手続が 必要となります。

(ゆうちょ銀行以外の金融機関をご利用の場合、手続き時に入学後の学籍番号が必要と なります。学生証を受け取られてからお手続きください。)

◇手続き期間

| 日月 | 座振替<br>始時期 | 金融機関                                                            | 手続期間                                |
|----|------------|-----------------------------------------------------------------|-------------------------------------|
| 令和 | 口7年度       | ゆうちょ銀行                                                          | 入学手続完了日~<br>令和7年4月11日(金)            |
| 前  | 前期分        | <ul> <li>上記以外の金融機関</li> <li>(三井住友カード㈱提</li> <li>携機関)</li> </ul> | <u>学生証を受け取られた日~</u><br>令和7年4月30日(水) |

※ 上記申込期日に間に合わなかった場合や入力の不備等により手続きが間に合わなかった場合は、銀行振込で授業料を納めていただくことがあります。(振込手数料はご負担 ください)

・ゆうちょ銀行で口座振替をご希望の方 → 3ページへ
 ・上記以外の金融機関で口座振替をご希望の方 → 5ページへ

◇その他連絡事項

(1) 授業料の振替日

各期の授業料振替日は、原則として5月23日(前期)、11月23日(後期)前後の予定ですが、詳細は以下のホームページにてお知らせします。

(振替日が休日の場合は翌銀行営業日)

(https://www.nara-wu.ac.jp/nwu/campuslife/fees/tuitionfees/)

振替日の前日までに、登録された口座へ授業料相当額を入金いただきますようお願い いたします。入金が遅れた場合は、預金残高不足で振替ができませんので、ご注意くだ さい。なお、口座振替日の案内通知等は各個人宛ではなく、全体掲示にてお知らせしま すので、ホームページ及び学内掲示板(学術情報センター・学務課)をご確認の上、前 日までに授業料相当額(半期分 ¥267,900 ※R7年度前期分)を口座にご入金下さい。

奈良女子大学HP内、授業料案内

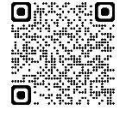

(2) 授業料口座振替不能等の処理

預金口座の残高不足等の理由により、各期の授業料が口座振替できなかった場合は、 再度の振替日等の連絡を、学生本人へメールや掲示等いずれかの手段により通知しま す。通知してもなお口座振替ができなかった場合は、保証人へ督促状を送付し通知し ます。

- (3)授業料の免除申請(予定)者 授業料の免除申請(予定)者も授業料口座振替の手続きをしていただけます。授業料 の免除等の決定があるまでは、口座振替はされません。
- (4) 授業料免除の不許可・一部免除

授業料の免除申請者は、決定されるまでは、徴収猶予となり、授業料の口座振替はされません。

授業料免除の不許可または一部免除の決定がなされた場合、授業料の口座振替等を、 通知によりお知らせしますので、振替日の前日までに引落しが可能かどうか口座残高 を確認しておいてください。

(5) 預金口座の変更又は解約

授業料振替口座として登録された預金口座を在学中に変更又は解約する場合は、所定の届出が必要となりますので、必ず財務課へご連絡ください。

(6) その他

授業料の領収証発行を希望される場合は、申し出頂いた時点から発行するまでに数日間かかります。前期分は6月中旬、後期分は12月中旬以降に財務課窓口に申し出て ください。

(各期支払分について、原則1回です。)

≪問合せ先≫

機構財務課 TEL:0742-20-3215 (ダイヤルイン)

◇手続き方法

# ゆうちょ銀行で口座振替を希望される場合

<手続きの流れ>

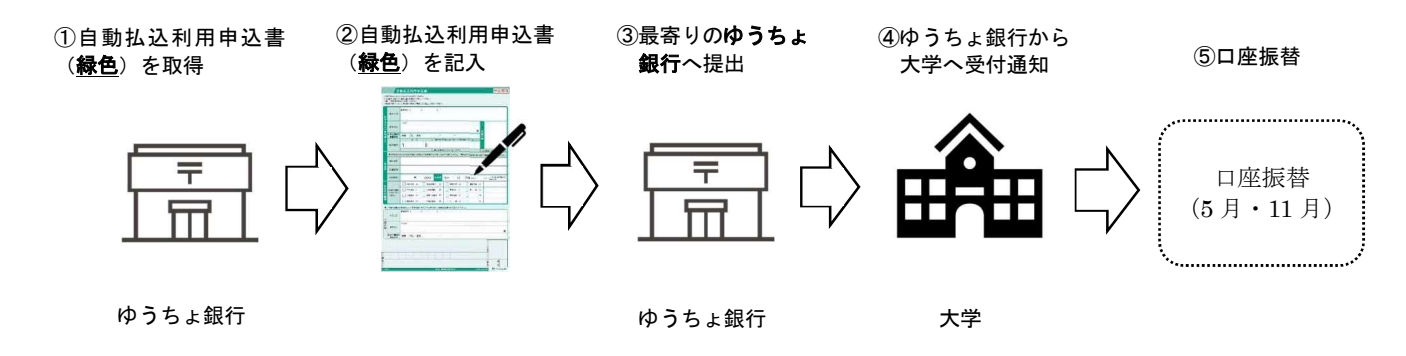

- ゆうちょ銀行の口座(学生または連帯保証書に記載の連帯保証人名義の口座)をご準備頂き、最寄りのゆうちょ銀行にて「自動払込利用申込書(緑色)」の用紙を取得して下さい。
- ② 1) 払込先加入者名は、「奈良女子大学」と記入してください。
  - 2) 払込先口座番号は、「00980-5-268612」と記入してください。
  - 3) 払込開始日は、「2025年5月」と記入してください。
  - 4) 払込日は、「23」と記入してください。
  - 5) 払込金の種類は、「授業料等 29」にチェックしてください。
  - 6) 保証人名義の口座をご登録の場合は、ご契約者欄に学生の住所・氏名・電話番号を 必ず記入して下さい。
  - 7) 備考欄に、学部または課程・受験番号を必ず記入してください。
  - 8) 記入誤り、記入忘れ、押印漏れ等がないかどうかよく確認してください。
  - 9)「自動払込利用申込書(お客様控え)」は本人控えとして手元に保管しておいて下さい。
- ③「自動払込利用申込書」を最寄りのゆうちょ銀行窓口に提出してください。
- ④ 記載事項に不備がなければ、ゆうちょ銀行から受付通知が大学に届き、授業料口座振替 の登録がなされます。
- ⑤ 授業料の口座振替は、毎年5月(前期)と11月(後期)に実施します。口座振替日の 案内通知等は各個人宛ではなく、全体掲示にてお知らせしますので、ホームページ及び 学内掲示板(学術情報センター・学務課)をご確認の上、前日までに口座に授業料相当 額(半期分 ¥267,900 ※R7年度前期分)をご準備下さい。

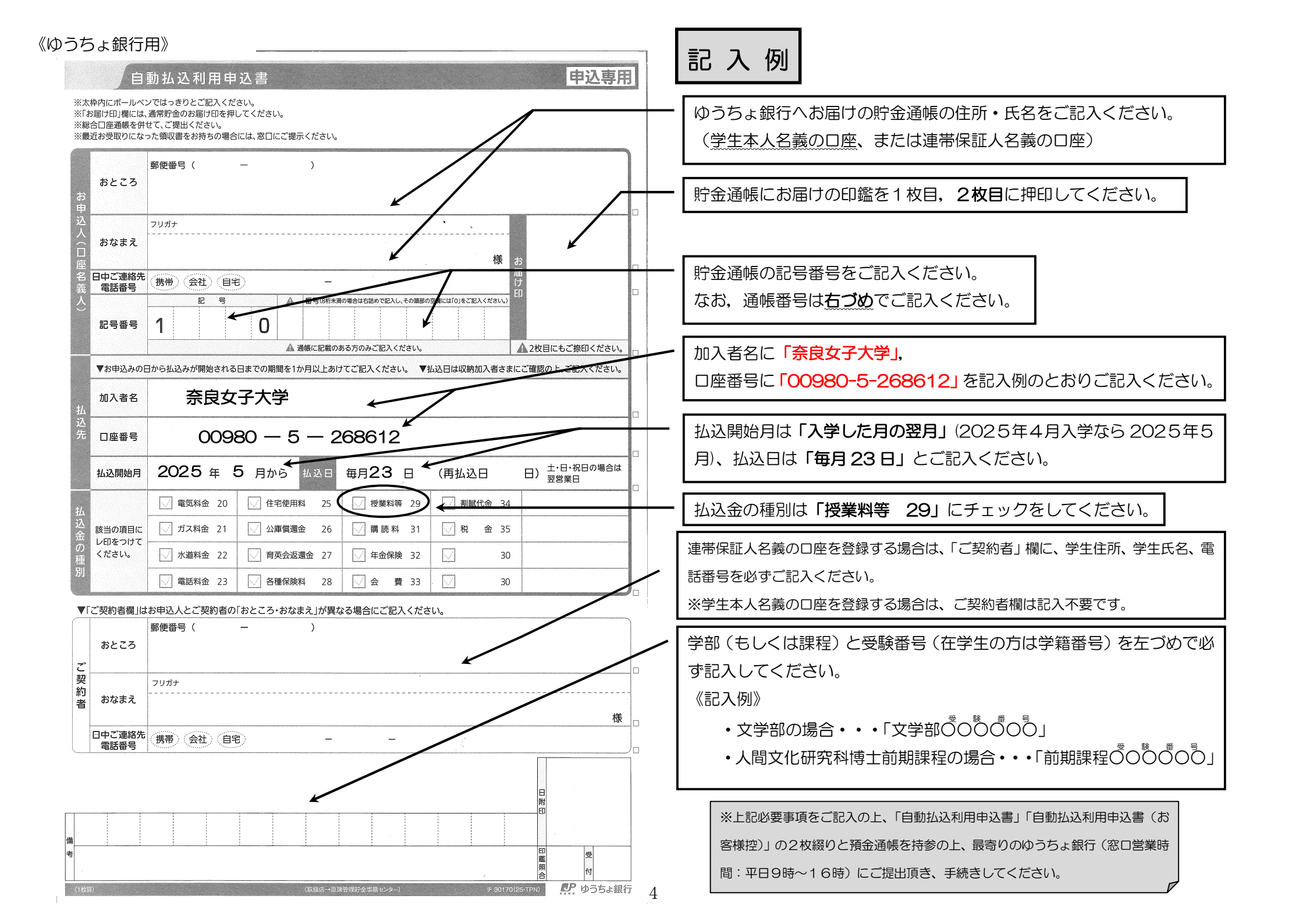

### ゆうちょ銀行以外で口座振替を希望される場合

本学が契約している三井住友カード㈱の口座振替サービスの利用となります。 本学WEBサイトから三井住友カード㈱のWEBサイトに移行し、申込手続を行います。

<手続きの流れ>

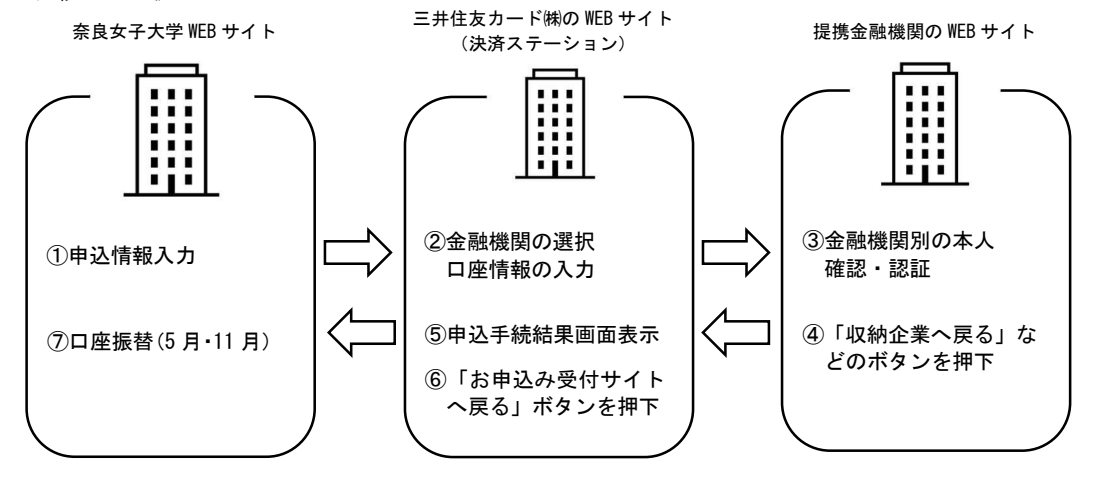

 学生証、金融機関(三井住友カード㈱提携機関)のキャッシュカード及び暗証番号をご 準備ください。登録される銀行口座は学生又は連帯保証書に記載の連帯保証人いずれか の名義の口座としてください。

インターネット接続ができるパソコン、タブレットやスマートフォンにて本学の「授業料振替口座 WEB 登録」ページにアクセスし、学生情報を入力し、個人情報保護方針の確認をしてください。

「授業料振替口座 WEB 登録」ページ

「学生生活」→「授業料等」→「授業料振替口座 WEB 登録」

URL : http://www.nara-wu.ac.jp/nwu/campuslife/fees/tuitionfees/kouzahurikae.html

- ② 三井住友カード「決済ステーション」で口座情報を登録してください。
- ③ 各金融機関 WEB サイトで口座振替手続きを行ってください。
- ④ 各金融機関 WEB サイトで口座振替手続完了画面を確認後、「収納企業へ戻る」などの ボタンを押し、三井住友カード「決済ステーション」に戻ります。
- ⑤ 三井住友カード「決済ステーション」で申込手続結果画面が表示されますので、ご確認 ください。
- ⑥ 三井住友カード「決済ステーション」で「お申込受付サイトへ戻る」のボタンが出てきますので、そのボタンを押して手続を完了します。
- ⑦ 授業料の口座振替は、毎年5月(前期)と11月(後期)に実施します。口座振替日の 案内通知等は各個人宛ではなく、全体掲示にてお知らせしますので、ホームページ及び 学内掲示板(学術情報センター・学務課)をご確認の上、前日までに口座に授業料相当

額(半期分 ¥267,900 R7年度前期分)をご準備ください。

※ インターネットによる申込が困難な場合等、書面による申込を希望される場合は、財務課窓口にて口座振替の申込用紙をお渡しします。この場合、手続きに日数を要しま すので、4月11日までに財務課窓口までに用紙を取りに来て下さい。

# ◇利用可能な金融機関

2025年1月23日現在

|               |      | 三井住友銀行                | みずほ銀行               | 三菱UFJ銀行            |
|---------------|------|-----------------------|---------------------|--------------------|
| 都市銀行<br>その他銀行 | 全国   | りそな銀行                 | 埼玉りそな銀行             | ゆうちょ銀行             |
|               |      | SBI新生銀行               |                     |                    |
|               |      |                       |                     |                    |
|               |      | PayPay銀行              | 楽天銀行                | 住信SBIネット銀行         |
| ネット専業銀行       | 全国   | ソニー銀行                 | イオン銀行               | セブン銀行              |
|               |      | auじぶん銀行 <sup>※3</sup> | GMOあおぞらネット銀行<br>※3  |                    |
|               |      |                       |                     |                    |
|               | 北海道  | 北海道銀行 <sup>※1</sup>   | 北洋銀行                |                    |
|               | 青森県  | 青森銀行 <sup>※1</sup>    | みちのく銀行*1            |                    |
|               | 岩手具  | 岩手銀行 <sup>※1</sup>    | 北日本銀行 <sup>※1</sup> | 東北銀行 <sup>※1</sup> |
|               | 宮城県  | 七十七銀行※1               | 仙台銀行 <sup>※1</sup>  |                    |
|               | 秋田県  | 秋田銀行※1                | 北都銀行 <sup>※1</sup>  |                    |
|               | 山形県  | 山形銀行 <sup>※1</sup>    | 荘内銀行 <sup>※1</sup>  | きらやか銀行**1          |
|               | 福島県  | 東邦銀行 <sup>※1</sup>    | 大東銀行 <sup>※1</sup>  | 福島銀行 <sup>※1</sup> |
|               | 茨城県  | 常陽銀行 <sup>※1</sup>    | 筑波銀行 <sup>※1</sup>  |                    |
|               | 栃木県  | 足利銀行 <sup>※1</sup>    | 栃木銀行 <sup>※1</sup>  |                    |
|               | 群馬県  | 群馬銀行 <sup>※1</sup>    | 東和銀行 <sup>※1</sup>  |                    |
|               | 埼玉県  | 武蔵野銀行 <sup>※1</sup>   |                     |                    |
|               | 千葉県  | 千葉銀行 <sup>※1</sup>    | 京葉銀行 <sup>※1</sup>  | 千葉興業銀行※1           |
|               | 审立部  | きらぼし銀行**1             | 東京スター銀行※1           | あおぞら銀行             |
|               |      | 東日本銀行                 |                     |                    |
|               | 神奈川県 | 横浜銀行 <sup>※1</sup>    | 神奈川銀行 <sup>※1</sup> |                    |
|               | 新潟県  | 第四北越銀行 <sup>※1</sup>  | 大光銀行 <sup>※1</sup>  |                    |
|               | 富山県  | 北陸銀行 <sup>※1</sup>    | 富山銀行 <sup>※1</sup>  | 富山第一銀行             |
|               | 石川県  | 北國銀行 <sup>※1</sup>    |                     |                    |
|               | 福井県  | 福井銀行 <sup>※1</sup>    | 福邦銀行 <sup>※1</sup>  |                    |
|               | 山梨県  | 山梨中央銀行※1              |                     |                    |
|               | 長野県  | 八十二銀行※1               | 長野銀行 <sup>※1</sup>  |                    |
|               | 岐阜県  | 十六銀行※1                | 大垣共立銀行※1            |                    |
|               | 路回旧  | 静岡銀行 <sup>※1</sup>    | スルガ銀行※1             | 清水銀行 <sup>※1</sup> |
|               | 靜回県  | 静岡中央銀行※1              |                     |                    |
| 地士组织          | 愛知県  | 名古屋銀行※1               | 愛知銀行 <sup>※1</sup>  | 中京銀行※1             |
| 3B7J 3R1 J    | 三重県  | 百五銀行※1                | 三十三銀行               |                    |
|               | 滋賀県  | 滋賀銀行 <sup>※1</sup>    |                     |                    |
|               | 京都府  | 京都銀行※1                |                     |                    |

|      | 大阪府  | 池田泉州銀行 <sup>※1</sup> | 関西みらい銀行              |                    |
|------|------|----------------------|----------------------|--------------------|
|      | 兵庫県  | みなと銀行※1              | 但馬銀行 <sup>※1</sup>   |                    |
|      | 奈良県  | 南都銀行 <sup>※1</sup>   |                      |                    |
|      | 和歌山県 | 紀陽銀行 <sup>※1</sup>   |                      |                    |
|      | 鳥取県  | 鳥取銀行 <sup>※1</sup>   |                      |                    |
|      | 島根県  | 山陰合同銀行※1             | 島根銀行                 |                    |
|      | 岡山県  | 中国銀行 <sup>※1</sup>   | トマト銀行 <sup>※1</sup>  |                    |
|      | 広島県  | 広島銀行※1               | もみじ銀行 <sup>※1</sup>  |                    |
|      | 山口県  | 山口銀行※1               | 西京銀行※1               |                    |
|      | 徳島県  | 德島大正銀行※1             | 阿波銀行 <sup>※1</sup>   |                    |
|      | 香川県  | 百十四銀行 <sup>※1</sup>  | 香川銀行※1               |                    |
|      | 愛媛県  | 伊予銀行 <sup>※1</sup>   | 愛媛銀行 <sup>※1</sup>   |                    |
|      | 高知県  | 四国銀行※1               | 高知銀行 <sup>※1</sup>   |                    |
|      | 范冈旧  | 福岡銀行 <sup>※1</sup>   | 西日本シティ銀行※1           | 筑邦銀行 <sup>※1</sup> |
|      |      | 北九州銀行 <sup>※1</sup>  | 福岡中央銀行 <sup>※1</sup> |                    |
|      | 佐賀県  | 佐賀銀行 <sup>※1</sup>   | 佐賀共栄銀行 <sup>※1</sup> |                    |
|      | 長崎県  | 十八親和銀行 <sup>※1</sup> | 長崎銀行 <sup>※1</sup>   |                    |
|      | 熊本県  | 肥後銀行 <sup>※1</sup>   | 熊本銀行 <sup>※1</sup>   |                    |
|      | 大分県  | 大分銀行 <sup>※1</sup>   | 豊和銀行 <sup>※1</sup>   |                    |
|      | 宮崎県  | 宮崎銀行※1               | 宮崎太陽銀行※1             |                    |
|      | 鹿児島県 | 鹿児島銀行 <sup>※1</sup>  | 南日本銀行 <sup>※1</sup>  |                    |
|      | 沖縄県  | 琉球銀行 <sup>※1</sup>   | 沖縄銀行 <sup>※1</sup>   | 沖縄海邦銀行※1           |
|      |      |                      |                      |                    |
| 信用金庫 | 全国   | すべての信用金庫※4           |                      |                    |

| 労働金庫                      | 全国 | すべての労働金庫                 |
|---------------------------|----|--------------------------|
|                           |    |                          |
| 信用組合                      | 全国 | <b>※</b> 4               |
|                           |    |                          |
| 農業協同組合<br>信用農業協同<br>組合連合会 | 全国 | すべての農業協同組合および信用農業協同組合連合会 |

※1 CNS/地銀ネットワークサービス経由

※2 SSC/しんきん情報システムセンター経由

※3 加盟店のご契約内容によっては、auじぶん銀行・GMOあおぞらネット銀行口座をご利用いただけない場合がございます。

※4ご利用いただけない信用組合

空知商工、ウリ、杜陵、岩手県医師、山形県医師、群馬県医師、埼玉県医師、東京証券、東浴、文化産業、塩沢、静岡県医師、石川県医師、福井 県医師、丸八、名古屋青果物、愛知県医療、愛知県医師、岐阜県医師、三重県職員、毎日、大阪協栄、中央、神戸市職員、和歌山県医師、呉市職 員、福岡県庁、福岡県医師、佐賀県医師、福江、長崎県医師、龍本県医師、鹿児島県医師

### ※以下は、ゆうちょ銀行以外

### WEB 登録手順

以下、画面に沿って手順を案内します。 画面は必ず最後まで完了してください。<u>途中で終了すると、手続きが完了し</u> <u>ません。</u>金融機関サイトでの手続きを終え、<u>申込手続結果の画面</u>(このマニ ュアルの最終ページの画面)<u>まで正常に戻ると、手続き完了です。</u>ブラウザ のタブを閉じて終了してください。

(注意事項)

※それぞれの手続き画面において、一定時間操作されない場合はタイムアウトになりますので、ご注意ください。

※ブラウザの「戻る」「進む」「再読み込み」ボタンは使用しないでください。 必ず画面内のボタンを使用してください。

#### 国立大学法人奈良国立大学機構サイト①

| □ □ 国立大学法人 亲良国立大学機構 × +                                      |                                         |                   |                      | -        | o x |
|--------------------------------------------------------------|-----------------------------------------|-------------------|----------------------|----------|-----|
| $\leftarrow$ $\rightarrow$ C $\textcircled{a}$ $ttps://www.$ | nara-ni.ac.jp/kouza/kouza_entrance.html |                   | A <sup>3</sup> 20    | £≡ (⊕    |     |
| 副立大学法人<br>奈良国立大学                                             | <sup>2</sup> 機構                         |                   | 文字サ<br>(キーワードを入力してく  | イズ 標準    |     |
| 機構の概要 教育                                                     | ・研究活動 情報公開                              | お問い合わせ            | 交通アクセス NI            | WS (一覧)  |     |
| 口座振替契約を申し込む大学を選択し                                            | 国立大学法人系<br>口座振替契                        | 奈良国立大学機<br>約申込ページ | 幾構<br>奈良女子大<br>選択します | 、学を<br>- |     |
| 大学選択                                                         |                                         |                   |                      |          |     |
| 奈良教育                                                         | 大学の方はこちら                                | 奈良女子大             | 、学の方はこちら             |          |     |

### 国立大学法人奈良国立大学機構サイト②

□ [↑] 国立大学法人 奈良国立大学機構 × +

| □ □ 国立大学法人 奈良国立大学機構                                                       | < +                                                                                             |                                                                       |       | -    | 0 | × |
|---------------------------------------------------------------------------|-------------------------------------------------------------------------------------------------|-----------------------------------------------------------------------|-------|------|---|---|
| $\leftarrow$ $\rightarrow$ C $\textcircled{a}$ $\textcircled{b}$ https:// | //www.nara-ni.ac.jp/kouza/kouza_nwu.html                                                        |                                                                       | AN TO | ¢⊨ @ |   |   |
|                                                                           |                                                                                                 | 文字サイズ (構造) (紙大)<br>(キーワードを入力してください Q)                                 |       |      |   | ĺ |
|                                                                           | 機構の概要   教育・研究活動   情報公開   お問                                                                     |                                                                       |       |      |   |   |
|                                                                           | 奈良女子大学 口座抗<br>・ 副面の各項目を入力してください。<br>・ 手続き間時後は速やかに手続を発了してください。 20分以上操作が行われない場合はタイム<br>やり直してください。 | 辰替契約申込<br>(スプロトとなり、IFRIC手続が用了しません。その場合、展初から手続き<br>ての項目が入力<br>になっています。 |       |      |   |   |
|                                                                           |                                                                                                 |                                                                       |       |      |   | • |

# 国立大学法人奈良国立大学機構サイト③

| □ □ 国立大学法人 亲良国立大学機構 >                                  | 4 +                                                                                             |    |    |     | - | 0 | × |
|--------------------------------------------------------|-------------------------------------------------------------------------------------------------|----|----|-----|---|---|---|
| $\leftarrow$ $\rightarrow$ C $\textcircled{a}$ https:/ | /www.nara-ni.acjp/kouza/kouza_nwu.html                                                          | A® | îò | £'≊ | ۵ | 8 |   |
|                                                        | 文字サイズ (電) (広大学法人<br>奈) (日本) ロン大学機構<br>森(日本) ロン大学機構<br>(キーワードを入力してください) Q     (キーワードを入力してください) Q |    |    |     |   |   |   |
|                                                        | 機構の概要   教育・研究活動   情報公開   お問い合わせ   交通アクセス   NEWS(一覧)<br>字生氏名(半角カナ) ※必須                           |    |    |     |   |   | 4 |
|                                                        | 75 302                                                                                          |    |    |     |   |   | 1 |
|                                                        | 学生生年月日 ※必須<br>————————————————————————————————————                                              |    |    |     |   |   | 1 |
|                                                        | 2022/04/01                                                                                      |    |    |     |   |   | 1 |
|                                                        | 連絡先電話 聞号 ※必須                                                                                    |    |    |     |   |   |   |
|                                                        | 000000000                                                                                       |    |    |     |   |   |   |
|                                                        | メールアドレス ※必須                                                                                     |    |    |     |   |   |   |
|                                                        | shikei@jimu.nara-wu ac.jp 》                                                                     |    |    |     |   |   |   |
|                                                        | メールアドレス区分 ※必須                                                                                   |    |    |     |   |   |   |
|                                                        | ●PCメールアドレス○モバイルメール                                                                              |    |    |     |   |   | * |

#### 国立大学法人奈良国立大学機構サイト④

□ □ 国立大学法人 奈良国立大学機構 × + - 0 × ← → C බ 🖞 https://www.nara-ni.ac.jp/kouza/kouza\_nwu.htm A 16 19 🕲 😩 文字サイズ 標準 拡大 至良国立大学機構 9 (キーワードを入力してください 注意事項等 ※必須 下記注意事項を必ずご確認いただき、ご同意いただける場合は「同意する」にチェックを入れてください。 注意事項1 ①私が国立大学法人奈良国立大学機構(以下、「機構」という。)に納入する授業料については、所定の引落日に指定口座から引き落とし、機構が指定する納入期日に お支払い下さい。 ②預金の引き落としにあたっては、普通預金規定にかかわらず、預金通帳及び預金払戻請求書の提出はいたしませんので、貴金融機関所定の方法により引き落として下 ②用面のフラスをこのにのたっては、自自用面類をにかかれるう、用面層成なび用面面を満っているいとなどのので、 さい。 ③引落日に指定口座の預金残高が納入金額に満たないときは、私に運絡することなく、機構へ引き落とし不能者として報告 ④この口座振替について紛儀が生じても、貴金融機関の責による場合を除き、貴金融機関には一切逐感をかけません。 ①注意事項を読み、 注意事項1 本WEBサイトにより取得した個人債報はSMBCファイナンスサービス(株)への提供及び国立大学法人奈良国立大学機構(以 振替業務にのみ利用します。 機構は授選料口座振替業務の一部を繋者に委託する場合がありますが、この場合、機構及び当該業務の委託を受けた要求 個人債後を利用することはありません。 「同意する」にチェッ クしてください。 ☑ 同意する 送信 ②「送信」を押し てください

#### 国立大学法人奈良国立大学機構サイト⑤

| 🛛 🗋 国立大学法人 奈良国立大学                                                                                              | ·機構 × +                                                                  |                                                                                                    | - • ×                                    |
|----------------------------------------------------------------------------------------------------|--------------------------------------------------------------------------|----------------------------------------------------------------------------------------------------|------------------------------------------|
| $\rightarrow$ C A $\textcircled{b}$                                                                            | https://www.nara-ni.ac.jp/kou                                            | za/kouza_nwu.html                                                                                          | A* 56 5= 10 😩 …                          |
|                                                                                                    | NY DEX HILL<br>立大学機構<br>GR HIGHER EDUCATION AND RESEARCH                 | www.nara-ni.ac.jp の内容<br>SMBCファイナンスサービス(株)サイトに運移します<br>※各金融機関サイトで手続き後は、必ず「収納企業へ戻る」などのボタン<br>手続きを売了させてください。 | 文字サイズ 標準 (拡大)<br>ンを押して (キーワードを入力してください Q |
| 機構の概要                                                                                                    | 教育・研究活動                                                                  |                                                                                                    | 交通アクセス NEWS (一覧)                         |
| さい。<br>③引落日に指定口座の預金<br>④この口座振替について紛<br>注意事項 1<br>本WEBサイトにより取得し<br>振替業務にのみ利用します<br>機構は授業料口座振替業務<br>個人情報を利用することは | 残高が納入金額に満たない<br>議が生じても、貴金融機隊<br>た個人情報はSMBCファィ。<br>の一部を業者に委託する場<br>ありません。 | いときは、私に連絡することなく、機構へ引き落<br>間の責による場合を除き、貴金融機関には一切送<br>イナンスサービス(株)への提供及び国立大学法人<br>給がありますが、この場合、機構及び当該業務。      | 三井住友カード(株)のサィ<br>トに遷移します。                |
|                                                                                                    |                                                                          | ☑ 同意する                                                                                                    |                                          |
| 送信                                                                                                    |                                                                          |                                                                                                    |                                          |
|                                                                                                    |                                                                          |                                                                                                    |                                          |
|                                                                                                    |                                                                          |                                                                                                    |                                          |

# 三井住友カード(株)サイト①

| こ利用金融機関の選択・決済ス                                                      | <del>7</del> - x +                                         |                                                          |                                   |     |     |    | -                | 0  | ×   |
|---------------------------------------------------------------------|------------------------------------------------------------|----------------------------------------------------------|-----------------------------------|-----|-----|----|------------------|----|-----|
| $\leftarrow$ $\rightarrow$ C $\textcircled{a}$ $\textcircled{b}$ ht | tps://www.paymentstation.jp/customertest/sf/at/kol         | kkzmoshikomi/begin.do                                    |                                   | Aø  | τõ  | ל≦ | Ē                |    |     |
|                                                                     | お支払いの手続き                                                   | 手続き内容の確認                                                 |                                   | ~   |     |    |                  |    |     |
|                                                                     | ご利用金融機関の選択                                                 |                                                          | 口座振                               | 替す  | 3   | 釒釒 | え行               | する | Ē   |
|                                                                     | ご利用になる金融機関を選択してください。<br>※ お支払い手続きか正しく行えませんので、ブラウザー<br>金融機関 | ーの「戻る」ボタンは押さないでください。                                     |                                   | (<) | 120 | ΞI | , ۱ <sub>°</sub> |    |     |
|                                                                     |                                                            |                                                          |                                   | _   |     |    |                  |    |     |
|                                                                     | ● 三井住友銀行                                                   | ○ みずほ銀行                                                  |                                   |     |     |    |                  |    | - 1 |
|                                                                     | O 三菱UFJ銀行                                                  | ○ りそな銀行                                                  |                                   |     |     |    |                  |    | - 1 |
|                                                                     | ○ 埼玉りそな銀行                                                  | 〇 信用金庫                                                   |                                   |     |     |    |                  |    |     |
|                                                                     | ○ 三十三銀行                                                    |                                                          |                                   |     |     |    |                  |    |     |
|                                                                     |                                                            | ○ その他の金融機関を検索                                            |                                   |     |     |    |                  |    |     |
|                                                                     | 決済ステーション利用者同意事項<br>*必ずお読みべたさい。                             |                                                          |                                   |     |     |    |                  |    |     |
|                                                                     | 当画面は、SMBCファイナンスサービス株式会社(以下<br>店」といいます)から預金口座振替による代金回収代行    | 「弊社」といいます)の「決済ステーション」サイトです。<br>テ事務の委託を受けていますが、これに付帯し、お客さ | 宰社は、ショップ(以下「加盟<br>ま(以下「利用者」といいます) | Â   |     |    |                  |    |     |

| こ利用金融機関の選択・決済ステー                               | × +                                                                                                    |                       |      |                    | -   | 0  | ×  |
|------------------------------------------------|----------------------------------------------------------------------------------------------------|-----------------------|------|--------------------|-----|----|----|
| $\leftarrow$ $\rightarrow$ C $\bigcirc$ https: | //www.paymentstation.jp/customertest/sf/at/kokkzmoshikomi,                                                                                                    | /begin.do             | AN S | s Σ <sup>`</sup> ≡ | Ē   |    |    |
|                                                | ● 三井住友銀行                                                                                                    | 〇 みずほ銀行               |      |                    |     |    | •  |
|                                                | ○ 三菱UFJ銀行                                                                                                    | ○ りそな銀行               |      |                    |     |    |    |
|                                                | ○ 埼玉りそな銀行                                                                                                    |                       |      |                    |     |    |    |
|                                                | ○ 三十三銀行                                                                                                    | 銀行を選択し、画面             | を下   | 127                | スク  | 20 |    |
| ž                                              | 決済ステーション利用者同意事項                                                                                                    | ルしてください。<br>「利用者同意事項」 | を調   | 売み                 |     | ٢٦ | )意 |
| *                                              | %必ずお読みべださい。                                                                                                    | して次へ」を押して             | _<73 | 53                 | (), | 2  |    |
|                                                | 当画面は、SM802フィチンスサービス株式会社(以下「弊社)といいます)の<br>居」といいます)から預金口座振替による代金回吸代行事務の委託を受けていますが、これに付帯し、お客さま(以下「利用者」といいます)<br>が加盟店へ預金口座振替依頼書を提出する方法に代えて、利用者がインターネットにより金融機関へ口座振替契約を申込む方法を提供し<br>ています。利用者が次の画面で入力する、氏名、口座番号等の情報を加盟店に代わって受領し、金融機関に提供します。<br>利用者は、NTCの実際に回帰の3.6、3%、3%(2%だか)。 |                       |      |                    |     |    | T  |
|                                                |                                                                                                    |                       | ]    |                    |     |    |    |
|                                                |                                                                                                    | 5MBC7747525-E         | *    |                    |     |    |    |

# 三井住友カード(株)サイト②

# 三井住友カード(株)サイト③

| □ □ 店舗の選択・決済ステージョン × +                                                                                                    | - 0 X                                                           |
|----------------------------------------------------------------------------------------------------|-----------------------------------------------------------------|
| ← → C ⋒                                                                                                    | afurikae/customer/kfrutkmoshikomi/toSelectKykk.do 🛛 A 🏠 🔂 🚇 🚇 🚥 |
| お支払いの手続き                                                                                                    | 手続き内容の確認                                                        |
| 奈良 鹿子様                                                                                                    |                                                                 |
| 店舗の選択                                                                                                    |                                                                 |
| Aまたは日の方法で店舗を検索してください。<br>※ お支払い手続きが正しく行えませんので、ブラウザーの「戻る」ボタンは<br>検索していただくと、下に店舗が表示されます。ご利用の店舗を選択し、「2                                                                                                    | 押さないでください。<br>刘に進む」ボタンを押してください。                                 |
| A. 店舗名の最初の文字を押してください。                                                                                                    | B. 店番号を入力して「検索」ボタンを押してください。                                     |
| <ul> <li>●店舗名の先頭文字</li> <li>フラヤマハナタサカア</li> <li>リミヒニチシキイ</li> <li>ルュムフヌツスクラ</li> <li>レメヘネテセクエ</li> <li>ロヨモホノトソコオ</li> <li>(例) 三田支店→「ミ」</li> <li>一部、カナ検索ができない店舗名がございます。</li> <li>検索できない場合は、店番号で検索してください。</li> </ul> | ● <sup>店番号</sup><br>(®)111<br>銀行の店舗(本店・支店)<br>を検索してください。        |
| □ 金融機関の選択へ戻る                                                                                                    |                                                                 |

# 三井住友カード(株)サイト④

| □ □ 店舗の選択・決済ステーション | × +                                                                                                    |                                                                                                |         | -              | 0  | ×   |
|--------------------|----------------------------------------------------------------------------------------------------|------------------------------------------------------------------------------------------------|---------|----------------|----|-----|
| ← → C ଲ â http     | s://www.paymentstation.jp/customertest/controller/settlefront/koz<br>AまたはBの方法で店舗を検索してください。<br>※ お支払い手続きが正しく行えませんので、ブラウザーの「戻る」ボタンは<br>検索していただくと、下に店舗が表示されます。ご利用の店舗を選択し、「?                                                              | zafurikae/customer/kfrutkmoshikomi/searchShitenByInitial.do<br>押されいでください。<br>次に通むリボタンを押してください。 | A" to t | È ⊕            |    | ••• |
|                    | A. 店舗名の最初の文字を押してください。                                                                                                    | B. 店番号を入力して「検索」ボタンを押してください。                                                                    |         |                |    |     |
|                    | <ul> <li>●店舗名の先頭文字</li> <li>ファマハナタサカア</li> <li>リラヤマハナタサカア</li> <li>リミヒニチシキイ</li> <li>ルコムフヌツスクウ</li> <li>レメヘネテセクエ</li> <li>コミモホノトソコオ</li> <li>(例) 三田支店→「ミ」</li> <li>一部、カナ検索ができない店舗名がございます。</li> <li>検索できない場合は、店番号で検索してください。</li> </ul> | <ul> <li>店舗を選択</li> </ul>                                                                      | ال, ۲   | 進 <sup>·</sup> | む」 |     |
|                    | O 444 北条支店 (                                                                                                    | O 943 ホオズキ支店 を押してく                                                                             | ださい     | )°             |    |     |
|                    | O 200 本店営業部                                                                                                    | ○ 884 (またん支店                                                                                   |         |                |    |     |
|                    |                                                                                                    | TRA                                                                                            | )       |                |    |     |
|                    | 金融機関の選択へ戻る                                                                                                    | □ 次に進む                                                                                         | )       |                |    | -   |

# 三井住友カード(株)サイト(5)

| 口座振替情報の入力・決済ス | <del>7</del> -∴ × +                                                                                                    |                                                                                                    |                      |                         |        |    |     | -   | 0 | ×   |
|---------------|----------------------------------------------------------------------------------------------------|----------------------------------------------------------------------------------------------------|----------------------|-------------------------|--------|----|-----|-----|---|-----|
|               | https://www.paymentstation.jp                                                                                                    | /customertest/controller/settlefront/kozafurikae/cu                                                                                   | stomer/kfrutkmoshiko | mi/toSelectShiten.do    | Aø.    | τõ | ₹⁄≡ | Ē   |   |     |
|               | ※ 信用金庫の場合は、口座                                                                                                    | 情報ではなく生年月日の入力となります。                                                                                                    |                      |                         |        |    |     |     |   | -   |
|               | 金融機関情報                                                                                                    |                                                                                                    | お申込先情報               | 報                       |        |    |     |     |   |     |
|               | 金融機問                                                                                                    | 三井住友銀行                                                                                                    |                      | 本自同六十登编棋                |        |    |     |     |   |     |
|               | 店舗                                                                                                    | 本店営業部                                                                                                    |                      | 示其回立八子饭傳                |        |    |     |     |   | - 1 |
|               |                                                                                                    |                                                                                                    | 電話垂号                 | 0742-20-3215            |        |    |     |     |   | - 1 |
|               | 情報入力                                                                                                    |                                                                                                    | ノールアドレン              | shikei@jimu.nara-wu.ac. |        |    |     |     |   | - 1 |
|               | 以下の必要事項を入力し、2                                                                                                    | RIC進むボタンを押してください。                                                                                                    |                      | q                       |        |    |     |     |   | - 1 |
|               | 預金種目 必須                                                                                                    | 普通預金 🗸                                                                                                    |                      |                         |        |    |     |     |   |     |
|               | 口座番号 必須                                                                                                    | 1234567<br>※半角数字                                                                                                    |                      | 口应性书                    | っち     |    | +   | - 1 | 7 | _ ) |
|               | 口座名義 必須                                                                                                    |                                                                                                    |                      | し座情報                    | °<br>° |    |     | JC  |   | -   |
|               | ■口座名表で使用できる手)<br>1. 数字:0129450789<br>2. カナ文字(但)、「りと小<br>3. 英大文字(英)(文字)43<br>4. 濁点、半濁点:*<br>5. 右記の4つ記号:(-)(「」<br>6. 半角スペース<br>※日本語入力で入力する場合 | <b>角文字は以下の通りです。</b><br>文字のァ <sub>ク</sub> の <sub>エキロネア</sub> は使用できません。)<br>明可できません。)<br>はビリオド、「ー」はマイナスです。)<br>、通常全角として入力されますのでご注意ください。 |                      |                         |        |    |     |     |   |     |

## 三井住友カード㈱サイト⑥

| 口座振替情報の入力・決済ス | ₹-: x +                                                                                                    |                                          |                       |               |             | -  | D  | ×          |
|---------------|----------------------------------------------------------------------------------------------------|------------------------------------------|-----------------------|---------------|-------------|----|----|------------|
|               | https://www.paymentstation.jp/customertest/controller/settlefront/kozafurikae/cub<br>お手続時のご注意<br>シーレンジング<br>シーンジング<br>シーンジング<br>シーンジング<br>シーンジング<br>コーンジング<br>コーンジングシング<br>シーンジングシング<br>シーンジングシングシングシングシングシングシングシングシングシングシングシングシングシン                                                               | stomer/kfrutkmoshikomi/toSelectShiten.do | A                     | Σô            | £≡          | Ð  | ۲  |            |
|               | る中に公分・可能で可能<br>お申込みが可能な開は以下の通りでございます。<br>月曜 : 7:00~24:00<br>火曜~土曜 : 24時間<br>日曜 : 0:00~21:00<br>お申込み時に必要となる情報<br>お申込み時に必要となる情報<br>お申込み時に必要となる情報<br>はます。<br>・ 口座情報 : 法店名、口座種別(常通または当座)、口座番号<br>・ 生年月日<br>★ご注意★<br>金融機関サイトにてメポタン等にて画面を閉じた場合、正常に処理<br>できない場合がございますので、必ず「申込サイトに戻る」ポタンを<br>押すようにお願い致します。 | ロ座情報の入<br>スクロールし、<br>押してください             | カ <sup>;</sup><br>.ハ. | 後、<br>「ン<br>。 | 、<br>使<br>に | 面進 | をむ | 下[i<br>」 ? |
|               |                                                                                                    | □ 次に進む                                   |                       |               |             |    |    |            |

## 三井住友カード㈱サイト⑦

| 口座振替情報の確認 - 決済ステ | - × +                                                    |                                                                                  |                                                                                   |    |              |             | -  | 0  | × |
|------------------|----------------------------------------------------------|----------------------------------------------------------------------------------|-----------------------------------------------------------------------------------|----|--------------|-------------|----|----|---|
|                  | ttps://www.paymentstatio                                 | on.jp/customertest/controller/settlefront/koza                                   | furikae/customer/kfrutkmoshikomi/toInputUtk.do                                    | Aø | τõ           | £≡          | Ē  |    |   |
|                  | 奈良 鹿子林                                                   | Ť                                                                                |                                                                                   |    |              |             |    |    | * |
|                  | 口座振替情報                                                   | 服の確認                                                                             |                                                                                   |    |              |             |    |    |   |
|                  | 金融機関情報、ご入力に<br>へ遷移します。引き続き<br>んのでご注意ください)<br>※ お支払い手続きが正 | 内容および下記の「お手級時のご注意」をご確認の。<br>全融機関所定のお手続をお願い取します。(金融機<br>しく行えませんので、プラウザーの「戻る」ボタノは持 | と、「金融機関サイトへ」ボタンをクリックしてください。金融機関サイト<br>関サイトへ運移しただけでは、預金口座振音契約は成立していませ<br>時ないでください。 |    |              |             |    |    |   |
|                  | 金融機関情報                                                   |                                                                                  | お申込先情報                                                                            |    |              |             |    |    |   |
|                  | 金融機関                                                     | 三井住友銀行                                                                           | 奈良国立大学藏構                                                                          |    |              |             |    |    |   |
|                  | 店舗                                                       | 本店営業部                                                                            |                                                                                   |    |              |             |    |    |   |
|                  |                                                          |                                                                                  | <b>電話番号</b> 0742-20-3215                                                          |    |              |             |    |    |   |
|                  | 情報                                                       |                                                                                  | メールアドレス shikel@jimu.nara-wu.ac.                                                   |    |              |             |    |    |   |
|                  | 預金種目                                                     | 普通預金                                                                             |                                                                                   |    |              |             |    |    |   |
|                  | 口座番号                                                     | 1234567                                                                          |                                                                                   |    | <u> </u>     | <del></del> | +0 | _  |   |
|                  | 口座名義                                                     | ナラシカユ                                                                            |                                                                                   |    | 坐'           | 同           | 報  | L  |   |
|                  |                                                          |                                                                                  | 間違いが<br>  してくだる                                                                   | なり | ) )<br> <br> | か           | 確  | 习心 |   |

#### 三井住友カード(株)サイト⑧

|                            | 〒〒の確認 - 決済ステ−○ × +                                                                                                    |              |      | -            | D            | ×      |
|----------------------------|----------------------------------------------------------------------------------------------------|--------------|------|--------------|--------------|--------|
| $\leftarrow \Rightarrow c$ | 🙃 🖞 https://www.paymentstation.jp/customertest/controller/settlefront/kozafurikae/customer/kfrutkmoshikomi/toInputUtk.do 🗛 🛠                                                                                                    | 0            | £≡   | Ē            |              |        |
|                            | お手航時のご注意                                                                                                    |              |      |              |              | •      |
|                            | 三井住友銀行に預金口座を保有する以下の条件を満たすご本人様が<br>ご利用になれます。<br>・個人のキャッシュカード保有者、または<br>インターネットパンキング契約者の個人の方<br>・ご利用口座欄別が、普通預金または当座預金の方                                                                                                    |              |      |              |              |        |
|                            | <ul> <li>お申込み可能時間</li> <li>お申込みが可能な時間は以下の通りでございます。</li> <li>月曜 : 7:00~24:00</li> <li>火曜~土曜: 24時間</li> <li>日曜 : 0:00~21:00</li> </ul>                                                                                                    |              |      |              |              |        |
|                            | <ul> <li>お申込み時に必要となる情報<br/>お申込み時に必要となる情報は以下の通りでございます。事前に<br/>ご準備を者間、唆します。</li> <li>・自定情報 ご及店名、口座種別(普通または当座)、口座番号</li> <li>・キャッシュカードの間証番号</li> <li>・生年月日</li> <li>★ご注意★</li> <li>金融機関サイトにてメボタン等にで画面を閉じた場合、正常に処理<br/>できない場合がございますので、必ず「申込サイトに戻る」ボタンを<br/>押すようにお願い唆します。</li> <li>・日本</li> </ul> | 、<br>金<br>く1 | 画融ごで | 面<br>機<br>さし | を<br>関<br>い。 | 下<br>サ |
|                            | 金融機関サイトへ遷移する前に、必ず「お手続時のご注意」をご確                                                                                                    |              |      |              |              | T      |
|                            | □ 内容を修正する □ 金融機関サイトへ                                                                                                    |              |      |              |              |        |

選択した金融機関サイトに遷移します。 金融機関サイト内でのご不明点は、各金融機関へお問い合わせください。 金融機関サイトでの登録完了後、金融機関サイトに「収納企業へ戻る」等のボ タンがありますので、<u>必ず「収納企業へ戻る」等のボタンから三井住友カード</u> (株サイトに戻ってください。)

#### 三井住友カード(株)サイト

| □   🕒 学内専用   奈月 🗙   💪 [GroupSession | n] 🗙   🤹 Microsoft Team 🗴   👰 授業科振替口目 🗙   💽 授業科振替口                                   |                                                     |
|-------------------------------------|--------------------------------------------------------------------------------------|-----------------------------------------------------|
| ← → ♂ ⋒ ≞ https://ww                | w.paymentstation.jp/customertest/controller/settlefront/kozafurikae/cust             | tomer/kfrutkmoshikomi/kfrUtkShuryolnit.do 🌾 🎓 健 💭 … |
|                                     | 預金口座振替契約のお申込手続結果                                                                     |                                                     |
|                                     | 良 慶子様                                                                                |                                                     |
| 預金口                                 | 1座振替契約のお申込手続結果                                                                       | (申込手続結果の画面に)                                        |
| 預金口座<br>※ お支払                       | 需要契約のお申込手続結果をご確認の上、「閉ジる」ボタンをクリックしてください。<br>い手続きが正しく「うえませんので、プラウザーの「戻る」ボタンは押さないでください。 | 移りましたら手続き完                                          |
| 預金口母                                | 振替契約のお申込手続結果                                                                         |                                                     |
| お申込手                                | 急は正常に終了いたしました。                                                                       | タノを閉じて終了して                                          |
| 金融機関                                | 情報                                                                                   | <br><br><br><br><br><br><br>                        |
| 金融機                                 | 到 三并住友銀行                                                                             | ● (ブラウザにより、画面                                       |
| 店舗                                  | 本店営業部                                                                                | 上の 閉じる ホタンが                                         |
| 情報                                  |                                                                                      | 機能しないことがあり                                          |
| 預金種                                 | 自 普通預金                                                                               |                                                     |
| 口座番                                 | <b>号</b> 1234567                                                                     |                                                     |

エラーやタイムアウトなど途中で終了した場合は、始めからやり直してください。